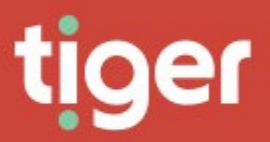

# **Data Privacy**

## Overview

Prism's Data Privacy module allows the software to comply with Article 17 of the General Data Protection Legislation. It takes an employee record and anonymises all warehoused data relating to that person. That way the calls are still available for overall statistics, but it is no longer possible to see who made or received them.

This process is irreversible, both by customers and Tiger engineers.

| TIGERPRISM        |                                                                                                    |
|-------------------|----------------------------------------------------------------------------------------------------|
| Data Privacy      | Data Privacy                                                                                                    |
| 🔒 Data Privacy 🗸  | The primary purpose of the Data Privacy area is to comply with Article 17 of the GDPR and the requirement of a user requesting that all traces of their parsonal data is destroyed from within the Prism system. |
| Forget Person     |                                                                                                    |
| Data Privacy Team |                                                                                                    |
| Audit Log         |                                                                                                    |
| Settings          |                                                                                                    |
|                   |                                                                                                    |

#### **Forget Person**

The process of forgetting an individual is passed through a wizard.

#### **Person Selection**

| 1<br>Person Selaci | tion   | 2<br>Phones                                              | 3<br>Jobs           | Summary |
|--------------------|--------|----------------------------------------------------------|---------------------|---------|
|                    | Person | ettable X T<br>actors to filter the results.             |                     |         |
|                    |        | User Type<br>Employoo<br>Disploy Kome<br>Joo Forgettable | Jab Title<br>Planor |         |
|                    |        | Email<br>joo.forgottabla@notreal.com                     |                     |         |

The first step is an incremental search for the employee name. A preview of the selection's properties is shown to help confirm that the right employee is used.

#### Phones

The second step displays phone assignments for the employee. This allows the detail of the phones to be checked.

|                  |        |               | $\overline{)}$           |           |               | $\bigcirc$ |                    |                     | $\bigcirc$ |
|------------------|--------|---------------|--------------------------|-----------|---------------|------------|--------------------|---------------------|------------|
| Parson Solaction |        |               | Phones                   |           |               | Jobs       | )                  |                     | Summary    |
|                  | Phones | 3             |                          |           |               |            |                    |                     |            |
|                  |        | Name <b>T</b> | Label                    | турс 🝸    | From <b>T</b> | то 🔻       | Assigned. <b>T</b> | Assigned.           |            |
|                  | Ξ      | 03531245766   | 03531245766<br>End Point | Extension | 01/08/2020    | Orgoing    | Rhonda<br>Bastablo | 05/08/2020<br>09:08 |            |
|                  |        |               |                          |           |               |            |                    |                     |            |
|                  |        |               |                          |           |               |            |                    | \7x ♥ €             |            |
|                  |        |               |                          |           |               |            |                    | ₩ © 2               |            |

#### Jobs

The third step displays all scheduled jobs which are owned by the data subject.

If the employee owns any jobs there are two options provided, either delete the jobs, or reassign all of them to a nominated user. This could be a replacement, or just to an admin to hold until a decision is made on each job.

| Data Privacy Forget Person |                         | 2                               | )                                 | (                 | 3          |              |         |
|----------------------------|-------------------------|---------------------------------|-----------------------------------|-------------------|------------|--------------|---------|
| Porson Selection           | Jobs<br>O Delete all jo | Phon                            | os                                |                   | adoL       |              | Summary |
|                            | Reassign al             | Il jobs R Search pers           | ion<br>vis to filter the results. |                   |            |              |         |
|                            | Туро 🝸                  | Namo <b>T</b>                   | Description <b>T</b>              | Priority <b>T</b> | Languago T | Status       | T       |
|                            | Report                  | Departmental Call<br>Summary JF |                                   | Low               | English    | Not Executed |         |
|                            | •                       |                                 |                                   |                   |            |              | •       |
|                            |                         |                                 |                                   |                   |            | ∑× ®         | Q       |
|                            |                         |                                 |                                   |                   |            |              |         |
|                            |                         |                                 |                                   |                   |            |              |         |
|                            | < Provi                 | icus                            |                                   |                   |            | > Next       |         |

#### Summary

The summary screen displays the selections made, and provides the first of several confirmation steps. The slider must be set to 'Agree' before Confirm is enabled.

| Person Soloc | ) 2 3 Vinter of the second second sec  |
|--------------|----------------------------------------------------------------------------------------------------|
|              | Summary and Confirmation                                                                                                    |
|              | A reference de la construction<br>la construction de la construction de |
|              | Total phones associated with person  1  3. Jobs                                                                                                    |
|              | Total Jobs associated with person  I Action Readsligh all jobs to "Rhondo Bastable"                                                                                                    |
|              | Confirm that the above data should be irrevocably deleted Disagree                                                                                                    |
|              | < Previous Confirm                                                                                                    |

On Confirm, a second confirmation box is displayed. The full name of the data subject must be typed into the box to allow the process to begin.

|  | Protection Re<br>actions below<br>Prism's datab | ttable' in the ba | h Article 17 of<br>light to erasu<br>vocably ano<br>selected use<br>ox below to cor | the Regulation<br>re ("right to be<br>nymise the pe<br>r.<br>firm data for th | s person should b | (General<br>confirm<br>ntained<br>e deleted. | Data<br>ing the<br>within |
|--|-------------------------------------------------|-------------------|-------------------------------------------------------------------------------------|-------------------------------------------------------------------------------|-------------------|----------------------------------------------|---------------------------|
|--|-------------------------------------------------|-------------------|-------------------------------------------------------------------------------------|-------------------------------------------------------------------------------|-------------------|----------------------------------------------|---------------------------|

Once start is pressed the process is irrevocable. A further box is displayed which allows a copy of the summary to be printed. This may be required for audit purposes. If not a simple continue option is also available.

# Data Privacy Deletion Details For Joe Forgettable (forgotten on 05/08/2020)

| User Type    | Employee                                        |
|--------------|-------------------------------------------------|
| Display Name | Joe Forgettable                                 |
| Email        | joe.forgettable@notreal.com                     |
| Job Title    | Planer                                          |
| Phones       | 03531245766 - 03531245766 End Point (Extension) |
| Jobs         | Reassign all jobs to 'Rhonda Bastable'          |

If it has been configured (again depending on individual company policy) the summary detail will be emailed to the specified email as well.

#### Data Privacy Team

Access to the Data Privacy module is not governed through the normal authorisation mechanism, but is determined by the Data Privacy Team Leader, who is created by a system administrator. The team leader is then able to add agents to the team. Any employee with an existing Prism account can be added to the team.

| F | ilter |                     |      |                           |                           |              |             |                 |                     |            |
|---|-------|---------------------|------|---------------------------|---------------------------|--------------|-------------|-----------------|---------------------|------------|
|   |       | From                | то 🝸 | Job Titlo                 | Emoil <b>T</b>            | First Name 🕇 | Last Name   | Assigned By     | Assigned On         |            |
|   | 1     | 30/07/2020 09:24:00 |      | Human Rosources Manager   | amizzilb@TigorPublicDom   | Avram        | Mizzi       | Toddio Maron    | 30/07/2020 10:24:26 | (a)        |
|   | 2     | 30/07/2020 09:24:00 |      | Nuclear Power Engineer    | bflocknoy2x@TigorPublicD  | Bari         | Flocknoy    | Toddie Maron    | 30/07/2020 10:24:39 | 0          |
|   | 2     | 30/07/2020 09:24:00 |      | Nuclear Power Engineer    | bsummerlad1d@TigerPubli   | Bornico      | Summerlad   | Toddio Maron    | 30/07/2020 10:24:52 | 0          |
|   | 2     | 30/07/2020 09:24:00 |      | Spooch Pathologist        | bpottoridgo27@TigorPubli_ | Bottino      | Pottoridgo  | Toddie Maron    | 30/07/2020 10:25:04 | (0)        |
|   | 2     | 30/07/2020 09:25:00 |      | Account Representative IV | cwebermannf@TigerPubli    | Cathorino    | Wobermann   | Toddio Maron    | 30/07/2020 10:25:21 | 0          |
|   | 2     | 30/07/2020 08:25:00 |      | Staff Accountant II       | csummorfield20@TigorPu    | Chickie      | Summerfield | Toddie Maron    | 30/07/2020 10:25:32 | 0          |
|   | 2     | 30/07/2020 09:25:00 |      | Dovelopor III             | mgodiorh@TigorPublicDo    | Му           | Godior      | Tocidio Maron   | 30/07/2020 10:26:02 | 0          |
|   | 2     | 28/07/2020 11:34:00 |      | Salas Representative      | rbastablc3i@TigerPublicD  | Rhonda       | Bastable    | Toddie Maron    | 28/07/2020 12:34:43 |            |
|   | \$    | 30/07/2020 11:54:00 |      | Sonior Financial Analyst  | tmaron2h@TigorPublicDo    | Toddic       | Maron       | Rhonda Bastable | 30/07/2020 12:54:37 | <b>{</b> 2 |
|   |       |                     |      |                           |                           |              |             |                 |                     |            |

Note that agents have 'From' and 'To' dates. Access can be given for a defined time and automatically revoked. The cog icon gives options for the agent including adjusting or setting those dates.

| Unassign | n data privacy rights from age | nt 'Bernice Summer  | lad'. |  |
|----------|--------------------------------|---------------------|-------|--|
| O Change | data privacy rights from agen  | t 'Bernice Summerlo | ad'   |  |
| From:    | 30/07/2020 09:24:00            |                     |       |  |
| To:      |                                | <b>E (</b> )        |       |  |
|          |                                |                     |       |  |

A team member can leave the team in three ways. Their Prism account is disabled, their 'To' date is reached, or they are removed by the team leader. At this point they will show in the Past Agents tab.

| Current A | sy De  | ta Privacy Team<br>Post Agents |          |                     |   |                               |   |                         |           |           |   |               |       |                |    |                      |                 |   |          |   |  |
|-----------|--------|--------------------------------|----------|---------------------|---|-------------------------------|---|-------------------------|-----------|-----------|---|---------------|-------|----------------|----|----------------------|-----------------|---|----------|---|--|
|           | Filtor | From                           | <b>T</b> | To                  | T | Joh Title                     | • | froni 🔻                 | East Nour | Inst Name | Ŧ | Assimut Br    | Anner | nati On        | Ŧ  | Arrenant rischiort 🔻 | Branssimouri Ba | Ŧ | Unexcent | Ŧ |  |
|           | 5      | 30/07/2020 09:24:00            |          | 01/08/2020 00:00:00 |   | Human<br>Resources<br>Manager |   | amizzilo@ligerPublicDom | Avram     | Mizzi     |   | Tocklio Maron | 30/07 | /2020 10:24:26 | i. | *                    |                 |   |          |   |  |

#### Audit Log

The audit log lists simple information to demonstrate that Prism has forgotten the data for a data subject. The subject's name, date of operation, and agent responsible are shown. This allows reference if, for example, a backup is restored and forget operations need to be repeated to fulfil data privacy obligations.

| 7 Filter            |   |                 |   |           |   |                          |   |
|---------------------|---|-----------------|---|-----------|---|--------------------------|---|
| orgotton            | T | Forgotton by    | Ŧ | Confirmed | T | Name of person forgetten | ۲ |
| 05/08/2020 10:16:34 |   | Rhonda Bastable |   |           |   | Joe Forgettable          |   |
| 12/02/2020 12:20:50 |   | Rhonda Bastable |   |           |   | John                     |   |

### Settings

There is only one setting for Data Privacy. An email address can be set up to receive a summary of ant forget operation. This may be required for an audit trail per company policy.

| Data Privacy Settings   |            |
|-------------------------|------------|
| Settings                |            |
| Sottings<br>Email       | $\bigcirc$ |
| DPO@tigerpublicdemo.com |            |
|                         |            |
|                         |            |